# Nanual de Pesquisa ao Acervo do Diário Oficial de MG

Secretaria de Estado de Josenvolvinento Secretaria de Estado de Josenvolvinento Secretaria de Estado de Desenvolvinento Secretaria de Estado de Interestrutura e Modelidad Secretaria de Estado de Interestrutura e Modelidad Secretaria de Estado de Interestrutura e Modelidad Secretaria do Estado de Interestrutura e Modelidad Secretaria do Estado de Mariço e Segunarias embolidad

GOVERNO DO ESTADO DE MINAS GERAIS Secretaria de Estado de Governo

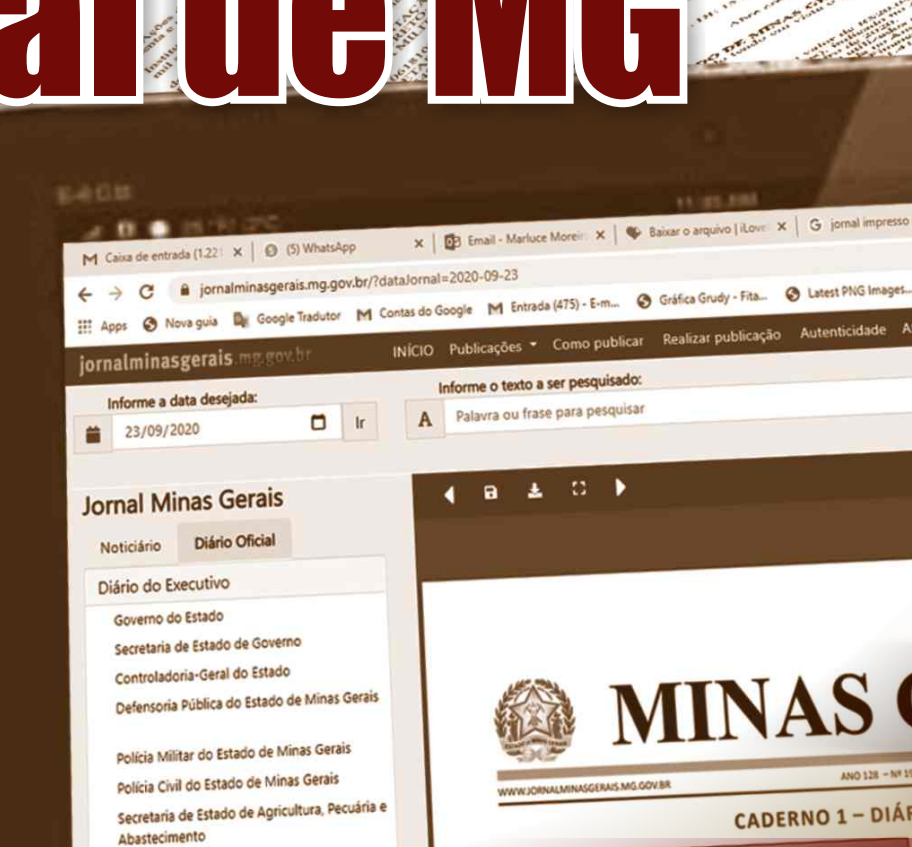

**SUMÁRIO** 

Secretaria de Estado de Desenvolvimento

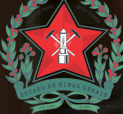

Secretaria de Estado de Governo Superintendência de Imprensa Oficial Diretoria de Gestão e Relacionamento

### MANUAL DE PESQUISA AO ACERVO

Belo Horizonte 2022

# Sumário

| Acervo disponível on-line                                                      | 04 |
|--------------------------------------------------------------------------------|----|
| Publicação de anos anteriores                                                  | 04 |
| Consulta presencial                                                            | 05 |
| O que posso pesquisar no Jornal Minas Gerais                                   | 06 |
| ✓ Diário do Executivo (Caderno 1)                                              | 06 |
| ✓ Publicação de Terceiros e Editais de Comarcas (Caderno 2)                    | 07 |
| Dados necessários à pesquisa                                                   | 08 |
| $\checkmark$ Licença de saúde                                                  | 08 |
| ✓ Licença gestação                                                             | 08 |
| ✓ Aposentadoria                                                                | 09 |
| 🖌 Exoneração                                                                   | 09 |
| ✓ Nomeação                                                                     | 09 |
| ✓ Licença de luto, casamento, paternidade, campanha eleitoral                  | 10 |
| 🗸 Quinquênio, biênio, férias-prêmio, afastamento, concessão, promoção, remoção | 10 |
| Como fazer a pesquisa no acervo digital MG                                     | 11 |
| Como salvar a publicação pesquisada                                            |    |
| Verificação da autenticidade de uma publicação                                 | 21 |

# **ACERVO DISPONÍVEL ON-LINE**

O acervo do Diário Oficial Eletrônico Minas Gerais (DOMG-e) está disponível, para consulta on-line, no site <u>www.jornalminasgerais.mg.gov.br</u>, a partir de 16 de dezembro de 2010.

# PUBLICAÇÃO DE ANOS ANTERIORES

Para consultar os períodos anteriores é necessária a pesquisa ao acervo do referido jornal, com disponibilidade de exemplares desde 1892, na Biblioteca Pública Estadual de Minas Gerais, Setor de periódicos – Prédio 7 – Subsolo, à Praça da Liberdade, 21, bairro Funcionários, em Belo Horizonte/Minas Gerais.

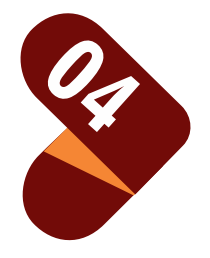

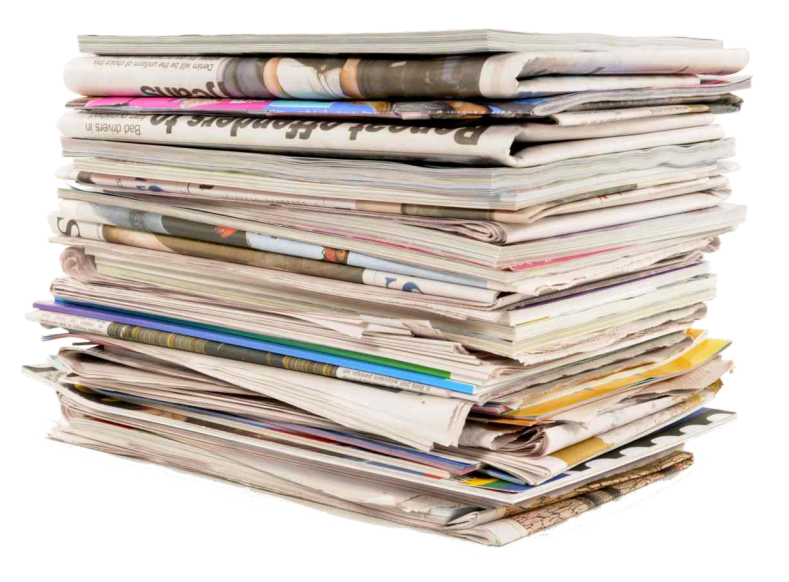

# **CONSULTA PRESENCIAL** Comunicado

A Biblioteca Pública Estadual de Minas Gerais abriga o acervo físico do Diário Oficial do Estado de Minas Gerais, com exemplares do jornal desde 21 de abril de 1892 até 8 de março de 2019, data em que o jornal deixou de ser impresso. Entretanto, o serviço está temporariamente suspenso em razão da pandemia da Covid-19.

Durante o período de suspensão do acesso ao acervo físico, a Superintendência de Imprensa Oficial (Siomg) atenderá, de forma alternativa e excepcional, às solicitações via e-mail <u>imprensaoficial@governo.mg.gov.br</u>, observando as limitações impostas pelos protocolos de segurança recomendado pelas autoridades de Saúde.

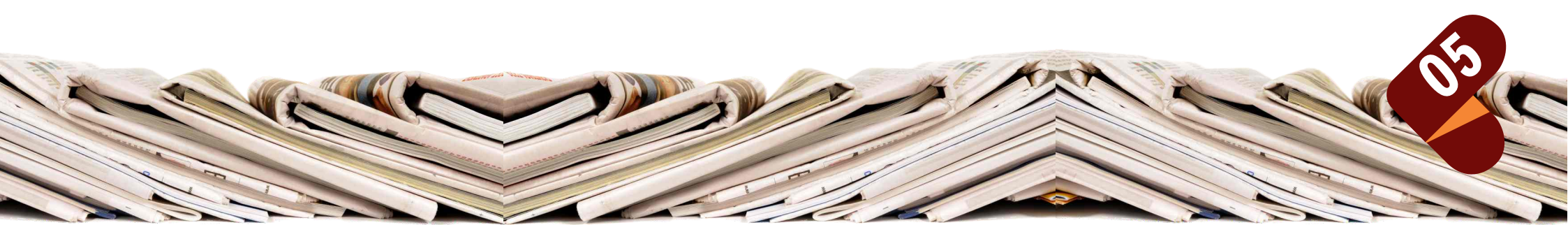

# **O QUE POSSO PESQUISAR NO JORNAL MINAS GERAIS**

### DIÁRIO DO EXECUTIVO (CADERNO 1)

- ✓ Atos do Governador
- 🖌 Lei
- ✓ Decreto
- Portaria
- ✓ Deliberação
- ✓ Resolução
- ✓ Resolução conjunta
- ✓ Ato Administrativo (afastamento para aposentadoria, licença gestante, recursos, remoção, lotação de servidor, afastamento por motivo de luto, quinquênio, opção remuneratória, férias-prêmio e outros).
- ✓ Demonstrativo de despesa com pessoal
- ✓ Nomeação
- ✓ Exoneração
  - ✓ Designação
  - ✓ Dispensa de cargo efetivo/comissionado
- 00
- ✓ Função gratificada
- ✓ Gratificação Temporária
- ✓ Decisões proferidas no processo administrativo de outorga de direito de uso de Recursos Hídricos
- ✓ Edital de citação de servidor

- ✓ Processo Administrativo Disciplinar em face de servidor
- ✓ Processo Administrativo Punitivo
- ✓ Intimação de servidor
- Comunicado da Superintendência Central de Perícia Médica e Saúde Ocupacional
- ✓ Atos dos dirigentes máximos das Secretarias/Órgãos
- Afastamento para exercer mandato eletivo
- ✓ Editais e Avisos dos Órgãos e Entidades do Poder Executivo
- Outros

#### PUBLICAÇÕES DE TERCEIROS E EDITAIS DE COMARCAS (CADERNO 2)

- ✓ Atas de reunião
- ✓ Balanços patrimoniais
- ✓ Comunicado e avisos
- ✓ Avisos de licitações
- Extratos de contratos
- ✓ Ata de assembleia
- ✓ Estatutos de empresa
- ✓ Outros tipos de publicações que sejam de interesse público.
- Na seção de Câmaras e Prefeituras, somente matérias de responsabilidade desses órgãos. Na seção de editais de comarcas: matérias de edital de citação, edital de loteamento e edital de notificação.

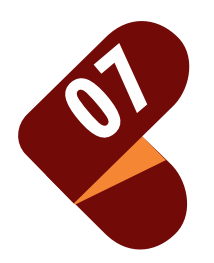

# DADOS NECESSÁRIOS À PESQUISA

Ao solicitar uma cópia de publicação, o interessado fornecerá dados necessários para a realização da pesquisa ao acervo do jornal e estará ciente de que os dados fornecidos serão utilizados exclusivamente para subsidiar a busca, não serão compartilhados com terceiros e poderão ser armazenados, por tempo indeterminado, com o propósito de controle da prestação do serviço.

### LICENÇA DE SAÚDE

- ✓ Nome completo Servidor
- Número do comunicado
- ✓ Data de envio à Imprensa Oficial

### LICENÇA GESTAÇÃO - Conforme Decreto Nº 13.481 de 09/03/71

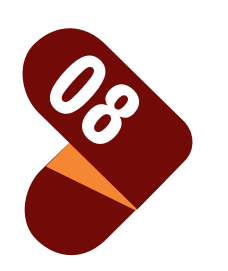

- Nome completo da Servidora
- Número do MASP
- Data da publicação no Jornal Minas Gerais
- No caso de servidora vinculada à escola estadual, número da Superintendência Regional de Ensino (SRE)

#### **APOSENTADORIA**

- ✓ Nome completo do Servidor
- Número do MASP
- ✓ Nome do órgão ou entidade por meio do qual o servidor foi aposentado
- ✓ Data da Publicação

### EXONERAÇÃO

- ✓ Nome completo do Servidor
- ✓ Número do MASP
- ✓ Nome do órgão ou entidade
- ✓ Data da Publicação

### NOMEAÇÃO

- ✓ Nome completo
- Data da Publicação
- ✓ Informar para qual Cargo foi nomeado
- ✓ Nome do órgão ou entidade

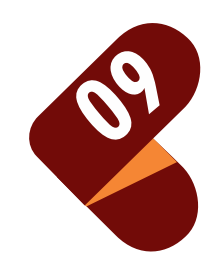

#### LUTO, CASAMENTO, PATERNIDADE, CAMPANHA ELEITORAL

- Nome completo do Servidor
- ✓ Número do MASP
- Número da SRE, se for o caso
- Nome do órgão ou entidade
- Data da Publicação

### QUINQUÊNIO, BIÊNIO, FÉRIAS-PRÊMIO, AFASTAMENTO, CONCESSÃO, PROMOÇÃO, REMOÇÃO

- Nome completo do Servidor
  - Número do MASP
  - Número da SRE, se for o caso
  - Data da Publicação
  - Nome do órgão ou entidade
  - Outras informações úteis à busca: número do ato, número da página e da coluna

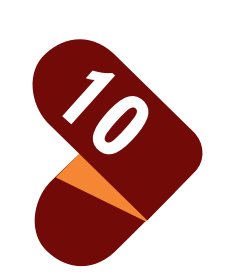

### Como fazer pesquisa ao acervo digital do Diário Oficial **Eletrônico Minas Gerais (DOMG-e)**

### **Basta acessar o site:**

https://www.jornalminasgerais.mg.gov.br/

Informe a data dese # 19/09/2020

Noticiário Diário Oficial Diário do Executivo Governo do Estado Ouvidoria-Geral do Estado

Minas Gerais

bastecimento

Jecretaria de Estado de I

0

rtas do Google M Entrada (475) - E-m... 🔗 Gráfica Grudy - Fita... 🍞 Latest PNG Images... 🎢 Instituto de Previdé... 🐟 Remove Ba CIO Publicações • Como publicar Realizar publicação Autenticidade Atendimento Informe o texto a ser pesquisado A Palavra ou frase para pesquisa Jornal Minas Gerais B & C ) 🖪 Ir para Defensoria Pública do Estado de Minas Gerai **MINAS GERAIS** Policia Militar do Estado de Minas Gerair Policia Civil do Estado de Minas Gerais Corpo de Bombeiros Militar do Estado de Secretaria de Estado de Agricultura, Pecuária CADERNO 1 – DIÁRIO DO EXECUTIVO Secretaria de Estado de Cultura e Turisn

Superintendência de Imprensa Oficial

Para fazer a busca por meio da "Pesquisa Avançada":

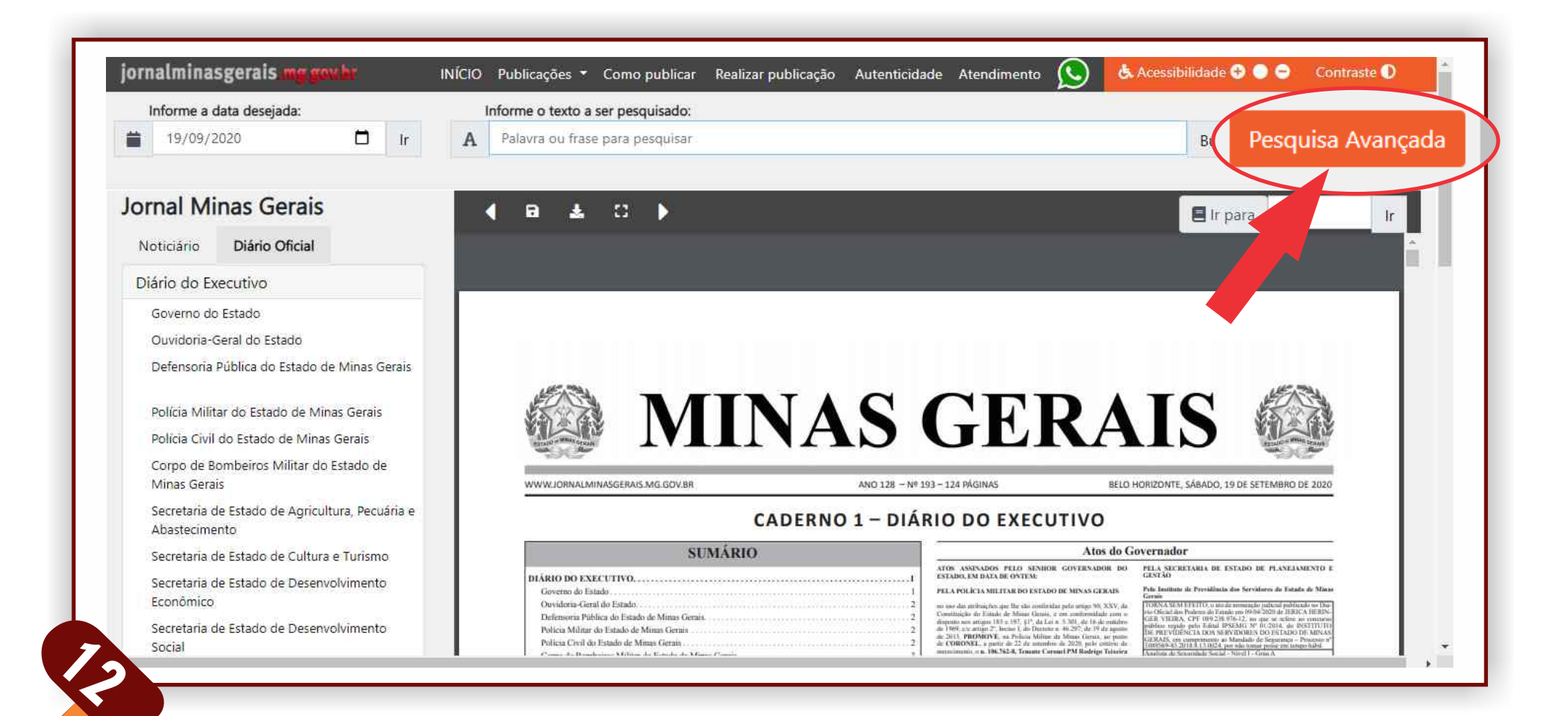

> Inserir o nome ou o MASP a ser pesquisado e a data da publicação, em seguida clicar em Pesquisa Avançada.

> (Obs.: Nome correto e completo ou o MASP completo com o dígito)

| P           | esquisa                                                                                                    | Pesquisar em<br>Voticiario<br>Jornal<br>Todos |          |            |   |
|-------------|----------------------------------------------------------------------------------------------------|-----------------------------------------------|----------|------------|---|
| а           | vançada 📃 🕨                                                                                                    | Período para pesquisar<br>De                  | -        | Até        | _ |
| Ap          | esquisa avançada permite consultar o conteúdo do Jornal<br>es Carais de forme refinada, em período determinado; | Palavra ou frase                              |          | 16/09/2020 |   |
| por         | caderno, palavra ou frase.                                                                                      | NOME OU TEXTO A SER PE                        | SQUISADC | )          |   |
| ▲ C<br>2010 | ique aqui para pesquisar no período entre julho de 2005 a 15 de dezembro de                                     | Pesquisar                                     |          |            |   |

#### GOVERNO DO ESTADO DE MINAS GERAIS

Secretaria de Estado de Governo Superintendência de Imprensa Oficial

# Para otimizar a pesquisa, insira o período e selecione a abrangência

| A pesquisa avançada permite consultar o conteúdo do Jorah   Minas Gerais de forma refinada, em período determinado;   por caderno, palavra ou frase.   A Cique aqui para pesquisar no periodo entre julho de 2005 a 15 de dezembro de   Página   Caderno   Data   1   Diário do Executivo   1/09/2020   2   Diário do Executivo   1/09/2020   1/09/2020   1/09/2020   1/09/2020   1/09/2020   1/09/2020   1/09/2020   1/09/2020   1/09/2020   1/09/2020   1/09/2020   1/09/2020   1/09/2020   1/09/2020   1/09/2020   1/09/2020   1/09/2020   1/09/2020   1/09/2020   1/09/2020   1/09/2020   1/09/2020   1/09/2020   1/09/2020   1/09/2020   1/09/2020   1/09/2020   1/09/2020   1/09/2020   1/09/2020   1/09/2020   1/09/2020   1/09/2020   1/09/2020   1/09/2020   1/09/2020   1/09/2020   1/09/2020   1/09/2020   1/09/2020   1/09/2020   1/09/2020   1/09/2020   1/09/2020   1/09/2020   1/09/2020   1/09/2020   1/09/2020   1/09/2020   1/09/2020   < |        | Pesqu                                     | iisa                                                  | Pesquisar em          Image: Second state         Image: Second state         Imag |                                             |                            |
|----------------------------------------------------------------------------------------------------|--------|-------------------------------------------|-------------------------------------------------------|----------------------------------------------------------------------------------------------------|---------------------------------------------|----------------------------|
| A pesquisa avançada permite consultar o conteúdo do Jonal   Minas Gerais de forma refinada, em período determinado;   por caderno, palavra ou frase.   A Clique aqui para pesquisar no periodo entre julho de 2005 a 15 de dezembro de   2010.     Página   Caderno   Data   1   Diário do Executivo   16/09/2020   Diário do Executivo   16/09/2020   Diário do Executivo   16/09/2020     Vertenezada de Executivo     16/09/2020     Vertenezada de Executivo     16/09/2020     Diário do Executivo     16/09/2020     Vertenezada de Executivo     16/09/2020     Vertenezada de Executivo     16/09/2020     Vertenezada de Executivo     16/09/2020     16/09/2020     17/00     17/00     18/00     19/00     10/00     10/00     10/00     10/00     10/00     10/00     10/00     10/00     10/00     10/00     10/00     10/00     10/00     10/00     10/00     10/00     10                                                                    |        | avanç                                     | ada                                                   | Periodo para pesquisar<br>De<br>16/09/2020                                                                                                    | Até<br>16/09/2020                           |                            |
| Página       Caderno       Data         1       Diário do Executivo       16/09/2020         2       Diário do Executivo       16/09/2020                                                                                                    |        | A pesquisa avançad<br>Minas Gerais de for | a permite consultar o conteúdo do Jornal              | Palavra ou frase                                                                                                    |                                             |                            |
| Página       Caderno       Data         1       Diário do Executivo       16/09/2020         2       Diário do Executivo       16/09/2020                                                                                                    |        | por caderno, palavra                      | a ou frase.                                           | NOME OU MASP SER PESQUISAL                                                                                                    | 00                                          |                            |
| Página       Caderno       Data         1       Diário do Executivo       16/09/2020         2       Diário do Executivo       16/09/2020                                                                                                    |        | Clique aqui para pesquis.<br>2010.        | ar no periodo entre julho de 2005 a 15 de dezembro de | Pesquisar                                                                                                    |                                             |                            |
| 1       Diario do Executivo       16/09/2020         2       Diário do Executivo       16/09/2020         www.idenaus.ime.gov.ee       Ano 128 - Nº 196 - 25 M/R/AS       BILD HONZDIRTE, QUARTA-FERA, 36 DE SETURIRO DE 2020                                                                                                    | Página | Caderno                                   | Data                                                  | <b>∠</b> D <b>)</b>                                                                                                    |                                             | Ir para 1 Ir               |
| 2 Diário do Executivo 15/09/2020<br>www.idenul.minasgenas.mc.gov.ee Ano 128 - Nº 190 - 29 Monas Beld Honizon re, quaeta-feita, 16 de sertamendo de 2020                                                                                                    | 1      | Diário do Executivo                       | 16/09/2020                                            | MINAS                                                                                                    | GERAIS                                      |                            |
| CADERNO 1 – DIÁRIO DO EXECUTIVO                                                                                                    | 2      | Diário do Executivo                       | 16/09/2020                                            | ININASGERAIS MELGOVIE AND 12E<br>CADERNO 1 - D                                                                                                    | -NP 190-23 PAGRAS BELD HORIZONTE, QUARTA-FE | HA, 16 DE SETEMBRO DE 2020 |

#### A pesquisa mostrará as páginas e cadernos publicados. Clique ao lado da data para fazer download do arquivo.

| Minas Gerais de forr<br>por caderno, palavra<br>A Clique aqui para pesquis<br>2010. | na refinada, em período de<br>a ou frase.<br>ar no periodo entre julho de 2005 a 19 | e <b>terminado;</b><br>i de dezembro de | NOME OU MASP A SER PESC | QUISADO |             |
|-------------------------------------------------------------------------------------|-------------------------------------------------------------------------------------|-----------------------------------------|-------------------------|---------|-------------|
| Caderno                                                                             | Data                                                                                | • •                                     | <b>▲</b> □ ▶            |         | 🖪 Ir para 1 |
| Diário do Executivo<br>Diário do Executivo                                          | 16/09/2020                                                                          |                                         |                         |         |             |
| Diario do Executivo                                                                 | 17/09/2020                                                                          |                                         |                         |         |             |
| Diário do Executivo                                                                 | 17/09/2020                                                                          |                                         |                         | S GERA  | 15 👰        |

Após baixar o arquivo, buscar diretamente na página indicada o nome pesquisado ou utilizar as teclas de pesquisa CTRL + F

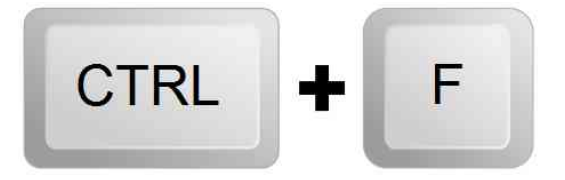

Aparecerá no alto da tela um campo indicando quantas vezes o nome pesquisado consta nesse arquivo.

| 📙 Apps  ③    | ) Nova guia  Google Tradutor | M Contas do Google M Entrada (475) - E-m. | S Gráfica Grudy - Fita S Latest NOME OU MASP A SER 1/5 ×                                                                                                    |
|--------------|------------------------------|-------------------------------------------|----------------------------------------------------------------------------------------------------|
| Página       | Cademo                       | Data                                      | <ul> <li>Image: A state of the state of the state of</li></ul> |
| ( <b>t</b> ) | Diário do Executivo          | 16/09/2020                                |                                                                                                    |
| 2            | Diário do Executivo          | 16/09/2020                                | MINAS GERAIS                                                                                                    |
|              | Diário do Executivo          | 17/09/2020                                | WWW.JORNALMINASGERAIS MG.GOV/BII ANO 128 - NI 190 - 23 PAGRIAS BELD HORIZONTE, QUARTA-FEIRA, 16 DE SETEMBRID DE 2020<br>CADERNO 1 - DIÁRIO DO EXECUTIVO                                                                                                    |
|              |                              | Vancenziala                               | DÉCHETO NE 55 400, DE 19 DE NETEMBRO DE 2020                                                                                                    |

Ao clicar nas setas, o texto encontrado será destacado em azul a cada vez que for localizado na(s) página(s) daquela edição.

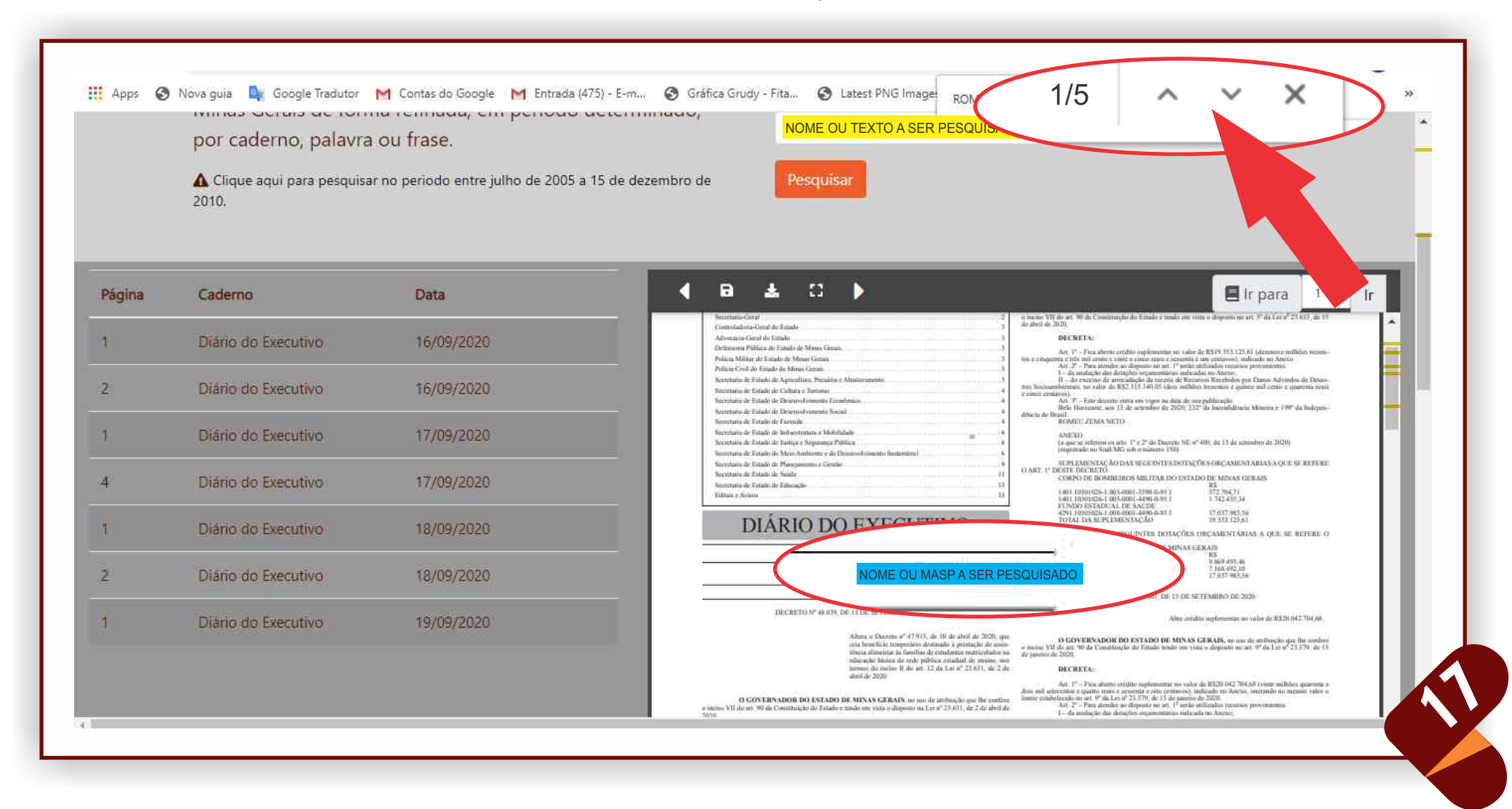

# **COMO SALVAR A PUBLICAÇÃO PESQUISADA**

#### Para salvar a página, basta clicar no ícone "disquete"

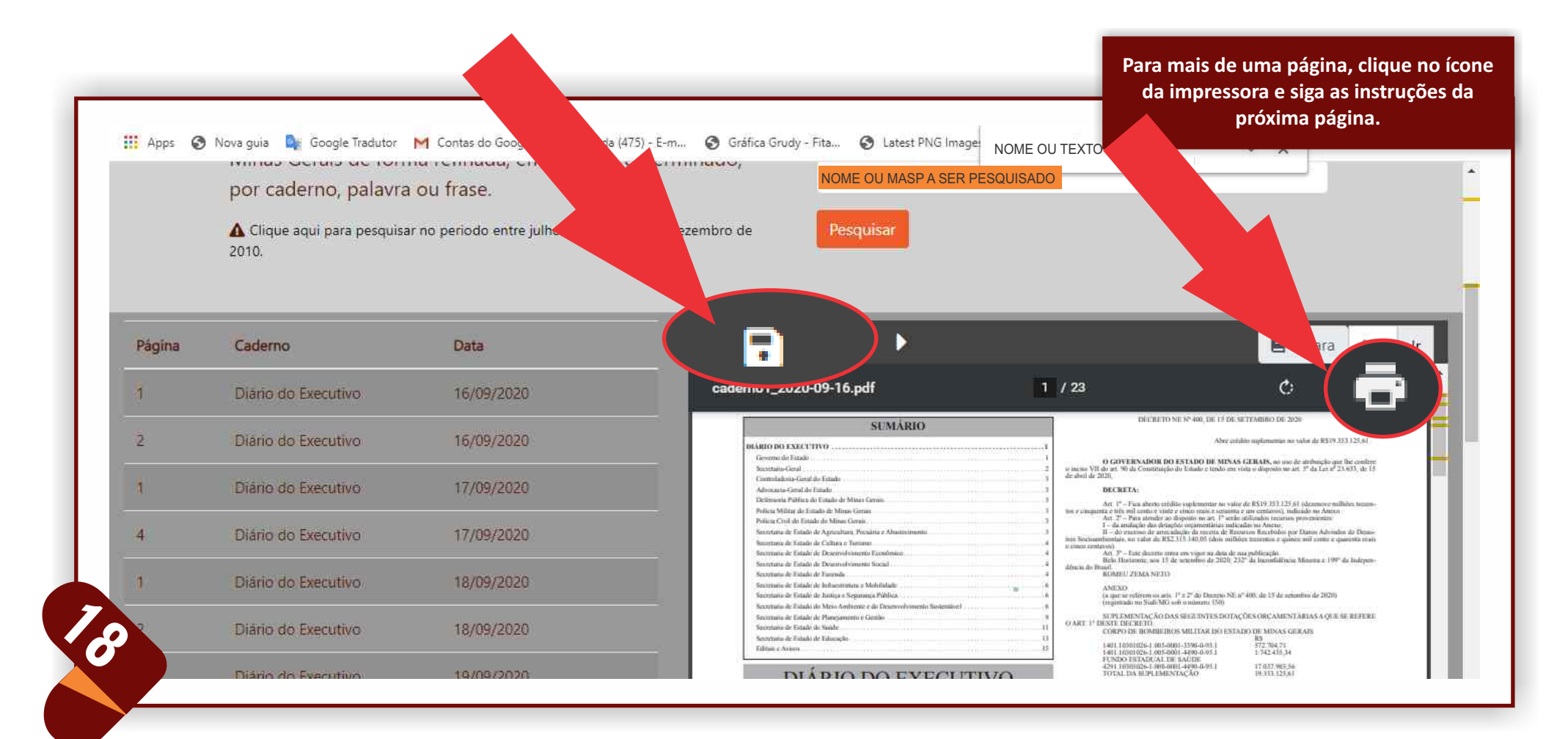

#### **PERSONALIZAR O INTERVALO:**

Digite o intervalo de páginas a serem salvas, exemplo: para salvar da página 2 a 5, digite 2-5

![](_page_18_Figure_3.jpeg)

#### No exemplo abaixo, foi pesquisado o termo "resolução conjunta" e retornou 5 resultados naquela edição.

#### Observe que também é possível pesquisar pelo número de registro da publicação.

1/5NOME OU MASP A SER PESQUISADO

×  $\sim$ 

#### **Portarias Conjuntas**

nublicação

Atos do Governador

SOCIAL

PORTARIA CONJUNTA SEJUSP/TJMG/DPMG/PCMG/ MPMG Nº. 007, DE 03 DE SETEMBRO DE 2020 sea a validade das medidas previstas pela Portaria Comunta SERUSP/TIMG/DPMG/PCMG/MPMG nº. 001, de 19 de março de

O PRESIDENTE DO TRIBUNAL DE JUSTIÇA DE MINAS GERAIS no uso das atribuições que lhes conferem o inciso II do art. 26 do Regi mento Interno do Tribunal de Justiça do Estado de Minas Gerais, apre vado pela Resolução do Tribunal Pleno nº 3, de 26 de julho de 2013 em conjunto com o GOVERNADOR DO ESTADO DE ESTADO DE MINAS GERAIS, no uso de atribuição que lhe confere o inciso VII du art. 90 da Constituição do Estado e tendo em visto o disposto na Le Federal nº 13.979, de 6 de fevereiro de 2020, o DEFENSOR PUBLICO-GERAL DO ESTADO DE MINAS GERAIS, no uso das atribuições que lhe confere a Lei Complementar Estadual nº 65, de 16 de janeiro e 2003 @ CHEFE DA POLICIA CIVIL DO ESTADO DE MINAS GERAIS, no usio dan atribuições que lhe conference a Lei nº 5-406, de 16-de dezembro de 1969, e Lei Delegada nº 101, de 29 de abril de 2003, o PROCURADOR GERAL DE JUSTIÇA DO ESTADO DE MINAS CENCOL DE ALTRE DE ALTRE DE ALTRE DE ALTRE DE MINAS GERAIS, no taso das atribuições que lhe conferent a Lei Complementar nº 34, de 19 de dezembro de 1994, com as alterações introduzidas pela Lei Complementar nº 61, de 12 de aulho de 2001 e o SECRETARIO DE ESTADO DE JUSTIÇA E SEGURANÇA PUBLICA DE MINAS GERAIS, uso das atribuições confiridas no Decreto 47.795/2019. CONSIDERANDO a necessidade de se manter os procedimentos e CONSTITUTIONO a necessitate de la manter ou procedimento e regras para fins de prevenção à infecção o à propagação do novo coro-navimis particularmente em espaços de confinamento, de modo a redu-zir os riacos epidemiológicos de transmisião do, virus e preservar a saúde de agentes públicos, pessoas privadas de liberdade e visitantes evitando-se contaminações de grande escala que possam sobrecarregai o sistema público de saúde;

CONSIDERANDO que o adequado enfrentamento da emergência de suide pública decorrente do novo cotonavirus é de fundamental importância para a garantia da ordem interna e da segurança nos estabeleci-mentos prisionais e socioeducativos, de modo a evitar conflitos, motins e rebeliões e preservar a integridade das pessoas custodiadas e dos agentes públicos que atnam nessas instituições;

ATOS ASSINADOS PELO SENHOR GOVERNADOR DO

PELA SECRETARIA DE ESTADO DE CULTURA E TURISMO

ESTADO, EM DATA DE ONTEM-

Pela Fundação de Arte de Ouro Preto

CONSIDERANDO a importância de assegurar condições para a conti-nuidade da prestação jurisdicional, preservando-se a saúde de magistrados, agentes públicos e pessoas custodiadas;

CONSIDERANDO a perspectiva de redução da força de trabalho nas Unidades Socioeducativas, bom como da necessidade de maior aprovei-tamento dos espaços, diminuindo a uglomeração de socioeducandos; CONSIDERANDO a manutenção da situação de emergência declarada por meio doDecreto NE nº 113, de 12 de março de 2020, bem como as medidas previstas na Lei Federal nº 13.979, de 6 de fevereiro de 2020, e no Decreto nº 47.886, de 15 de marco de 2020; RESOLVEM:

Art. 1º. Prorrogar a validade das medidas previstas na Portaria Conjunta SEJUSP/TJMG/DPMG/PCMG/MPMG nº 001, de 19 de março de 2020, por mais 30 (trinta) dins, a contar a partir do dia 16 de setembro de 2020 Art. 2º Esta Portaria Conjunta entra em vigor na data da sua

> Belo Horizonte, 03 de setembro de 2020 Desembargador GILSON SOARES LEMES Presidente do Tribunal de Justiça

ROMEU ZEMA NETO Governador do Estado de Minas Gerais

GÉRIO PATROCÍNIO SOARES Defensor Público-Geral do Estado de Minas Gerais WAGNER PINTO DE SOUZA Chefe da Policia Civil do Estudo de Minas Gemis

ANTÓNIO SÉRGIO TONE Procurador-Geral de Justica de Canana (U.J.C.) General MARI CEUFIIIICE Publica

Secretário de 15 1398470 - 1

PELA SECRETARIA DE ESTADO DE DESENVOLVIMENTO

usando da competência delegada pelo art. 1º do Decreto nº 47.610, de 1º

de janeiro de 2019, revoga o ato que atribuiu, nos termos da Lei Dele-

gada nº 182, de 21 de janeiro de 2011, e dos Decretos nº 45.537, de 27

da Lei nº 869, de 5 de julho de 1952, SAULO VINICIO DE CAS-TRO, MASP 1210969-0, do cargo de provimento em comissão DAD-4 JID1102933 da Secretaria da Estado de Justiça e Segurança Pública. usando da competência delegada pelo art. 1º, do Decreto nº 47.610

usiando da competencia deregana pero art. s., un orserto n. errore, de 1º de janeiro de 2019, exsuerer, nos termos do art 106, alinea 76°, da Lei nº 869, de 5 de julho de 1952, MONIQUE MARIA MAR-TINS XAVIER, MASPI 317222/3, de cargo de provinentio em comis-ida DAD-5 JD1100139 da Secretaria de Estado de Junitea e Segurança Publica

usando da competência delegada pelo art. 1º, do Decreto nº 47.610, de namo da competencia delegada pero alt. 7 esto porte en 47.500, de 17 de juncio de 2019, escomera, nos termos do art. 106, alínea 7b. da Las ar 869, de 5 de julho de 1952, MAURICIO VICTOR DA SILVA, MASP 1134/176-5, do cango de provimento em comissão DAD-6 JD1100856 da Secretaria de Estado de Justiça e Segurança Pública.

isando da competência delegada pelo art. 1º, do Decreto nº 47.610. de 1º de janeiro de 2019, exonera, nos termos do art. 106, alinea "b", da Lei nº 869, de 5 de julho de 1952, CARLOS ALBERTO REIS DE SOUZA, MASP 1266297-9, do cargo de provimento em comissão DAD-1 JD1100953 da Secretaria de Estado de Justin e Securanca

usando da competência delegada pelo art. 1º 1º de janeiro de 2019, exonera, nos termo Lei nº 869, de 5 de julho de 1952, WAS GES, MASP 1192685-4, do ergo d missão DAD-8

JD1100552 da Secretaria ranca Pública. do Decreto nº 47.610 asando da competêns de 1º de janeiro de 20 da Lei nº 869, de 2 s do art. 106. alinea "b da Lei nº 869, de SIMÕES, MASP ULISSES DE OLIVEIRA ovimento em comusi DAD-5 JD1100 do de Justica e Segurança

ECABOR

nem delegada pelo art. 1º, do Decreto nº 47.610, de 2019, exonera, nos termos do art. 106, alinea "b", da le julho de 1952, ARLEY GERALDO SILVA FON-4-4, do cargo de provimento em comissão DAD-5 Maria de Estado de Justiça e Segurança Pública.

cia delegada pelo art. 1º, do Decreto nº 47.610 de 2019, nomeia, nos termos do art. 14, II, da Lei n' julho de 1952, e tendo em vista a Lei Delezada nº 182 2019 de janoiro de 2011, e o Decreto nº 47.722, de 27 de setembro de 2019, GIULIANO DE PAULA, MASP 1101669-8, para o cargo de to em comissão DAD-8 JD1100552 de recrutamento amplo para dirigir a Diretoria Regional da 6º Região Integrada de Segurança Pública da Secretaria de Estado de Justiça e Segurança Pública.

usando da competência delegada pelo art. 1º, do Decreto nº 47.610, de 1º de janeiro de 2019, nomeia, nos termos do art. 14, II, da Lei nº 869, de 5 de julho de 1952, e tendo em vista a Lei Delegada nº 182, de 21 WILSON DA COSTA/ MASP 929718-5/ ASGPD/ V C

#### PELA\_SECRETARIA DE ESTADO DE PLANEJAMENTO E GESTÃO

usando da competência delegada pelo art. 1º, III, do Decreto nº 45.055, de 10 de março de 2009, concede, nos termos do art. 179 da Lei nº 869, de 5 de julho de 1952, prorrogação de licença para tratar de intetesse particular por 2 (dois) anosi à servidora LETICIA CAROLINE BARCHE TATEMOTO, MASP 752,962-1, Especialista em Políticus Públicas e Gestão Governamental, Nível I, Grau B, Iotada na Secretaria de Estado de Planejamento e Gestão

PELA SECRETARIA DE ESTADO DE SAÚDE

nos termos dos art. 13, 11, e art. 14 do Decreto nº 47,558, de 11 de dezembro de 2018, com fundamento no art. 66 da Lei 14,184, de 31 de janero de 2012, enovalida, a fin de regularizar a sinuação funcio-nal da servidora abaixo relacionada lotada na Secretaria de Estado de Sande a disposição da Fundação Hongitarde do Estado de Minus Gerais, em prorrogação, de 01/01/2020 a 21/06/2020, com ônus para

CAMILA PRADO LEITE, MASP 1463192-3, ESPECIALISTA EM POLITICAS E GESTÃO DA SAUDE IV/A

151198474-1

#### Secretaria-Geral

Secretário-Geral: Mateus Simões de Almeid

#### Expediente

RESOLUÇÃO SECGERAL Nº 11, 14 DE SETEMBRO DE 2020. Dispõe sobre a cração da Comissão Permanente de Avaliação de Docu-mentos de Arquivo - CPAD da Secretaria Geral. O SECRETARIO-GERAL DO ESTADO DE MINAS GERAIS, no

O SEC, NETTARD-GIRRAL DO ENTADO DE MANDO DE MANDO DE M RESOLVE

RESOLVE: Art. I\*- Fica criada no âmbito da SECRETARIA GERAL a Comis-são Permanente de Avaliação de Documentos de Arquivo - CPAD, con-forme determina o artigo 12 da Lei 19 420/2011, regulamentado pelo artigo 4", § 2", e artigo 5", §§ 1" e 2", do Decreto 46.398/2013.

Art. 2º - A CPAD/SECGERAL será composta pelos servidores abaixo

# VERIFICAÇÃO DA AUTENTICIDADE DE UMA PUBLICAÇÃO

A autenticidade do conteúdo da versão digital do Diário Oficial do Estado pode ser verificada através do endereço<u>www.jornalminasgerais.mg.gov.br/autenticidade</u>, basta informar o código de verificação.

Insira o número do código de verificação no campo, abaixo, e clique em verificar.

| jornalminasgerais m <mark>e</mark> g | multr INÍCIO Publicações - Como publicar Realiz | Autenticidade Ater | 🗞 Acessibilidade <table-cell-rows> 🔵 🗢 🛛 Contraste 🛈 🪔</table-cell-rows> |
|--------------------------------------|-------------------------------------------------|--------------------|--------------------------------------------------------------------------|
| Consulta de<br>autenticidade do      | Informe o código de verificação                 |                    |                                                                          |
| Jornal Minas Gerais                  | Verificar                                       |                    |                                                                          |
|                                      |                                                 |                    |                                                                          |

http://www.jornalminasgerais.mg.gov.br/autenticidade, sob o número 320200915230728011

![](_page_20_Picture_6.jpeg)

Caso o código de verificação não retorne confirmação de autenticidade, surgirá alerta comunicando o fato.

| Consulta de                             | Informe o código de verificação                      |
|-----------------------------------------|------------------------------------------------------|
| autenticidade do<br>Jornal Minas Gerais | 32020091523072801                                    |
| Código d                                | e autencidade não encontrado!                        |
| Verifique                               | se o código digitado está correto e tente novamente. |
|                                         | Verificar                                            |
|                                         |                                                      |
|                                         |                                                      |
|                                         |                                                      |
|                                         |                                                      |
| •                                       |                                                      |
|                                         |                                                      |
|                                         |                                                      |
|                                         |                                                      |
|                                         |                                                      |
|                                         |                                                      |
|                                         |                                                      |

![](_page_22_Picture_0.jpeg)

GOVERNO DO ESTADO DE MINAS GERAIS Secretaria de Estado de Governo

### SECRETARIA DE ESTADO DE GOVERNO SUPERINTENDÊNCIA DE IMPRENSA OFICIAL DIRETORIA DE GESTÃO E RELACIONAMENTO

Entre em contato conosco, por meio dos seguintes contatos:

![](_page_22_Picture_4.jpeg)

(31) 3916-7075

![](_page_22_Picture_6.jpeg)

(31) 3915-0058

![](_page_22_Picture_9.jpeg)

imprensaoficial@governo.mg.gov.br